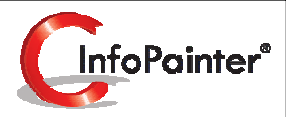

1

# Verteilergruppen, Aufgaben definieren und automatisieren

Willkommen an Bord der Rationalisierung.

Automatische Informationsverteilung zahlt sich aus.

- ✓ Automatische Verteilung von Auswertungen und Exportdaten hausintern oder extern einfach realisiert.
- ✓ Beliebig viele Aufgaben definierbar.
- ✓ Beliebig viele Verteilergruppen (Empfänger der Daten).
- ✓ Aufgaben manuell, zeitgesteuert oder über Startparameter ausführbar.
- ✓ Erstellung von PDF-Sammeldokumenten möglich.
- ✓ Einfaches Einbinden in andere Programme.
- ✓ Druckeransteuerung, Email-Versand, FTPUpload ins Web ....
- ✓ Automatische Filterung für Verteilerdaten (Bsp. Kunde bekommt sicher nur seine Daten).
- ✓ Protokollierung von Ausführungsanzahl und Ablaufzeit.
- ✓ Direkte SMTP-Ansteuerung im Email-Versand.
- ✓ Sicherheitszugänge für Web-Reports direkt im InfoPainter® verwalten.
- ✓ Serienmail zur Bekanntgabe der Web-Zugangsdaten an die Verteileradressen.
- ✓ Aufruf von anderen InfoPainter®-Projekten für optimalen zeitlichen Ablauf.

### 1. Verteilergruppen

- 1.1 Verteilerdaten für Ergebnisse
- 1.2 Verteilerdaten-Assistent
- 1.3 Standards für WebSpace Befüllung
- 1.4 E-Mail Versand im InfoPainter
- 2. Aufgaben
  - 2.1 Aufgaben definieren (Teil 1, 2)
  - 2.2 Hinweise
  - 2.3 Aufgaben-Arten
  - 2.4 Aufgaben-Art: Anderes InfoPainter Projekt ausführen (Teil 1, 2)
  - 2.5 Aufgaben-Art: Laufwerke scannen
- 3. Aufgaben automatisieren
  - 3.1 Unterstützte Startparameter
- 4. Geplante Windows Tasks
  - 4.1 Geplanten Task hinzufügen
  - 4.2 IP-Projekt mit Startparameter automatisch ausführen (Teil 1, 2)

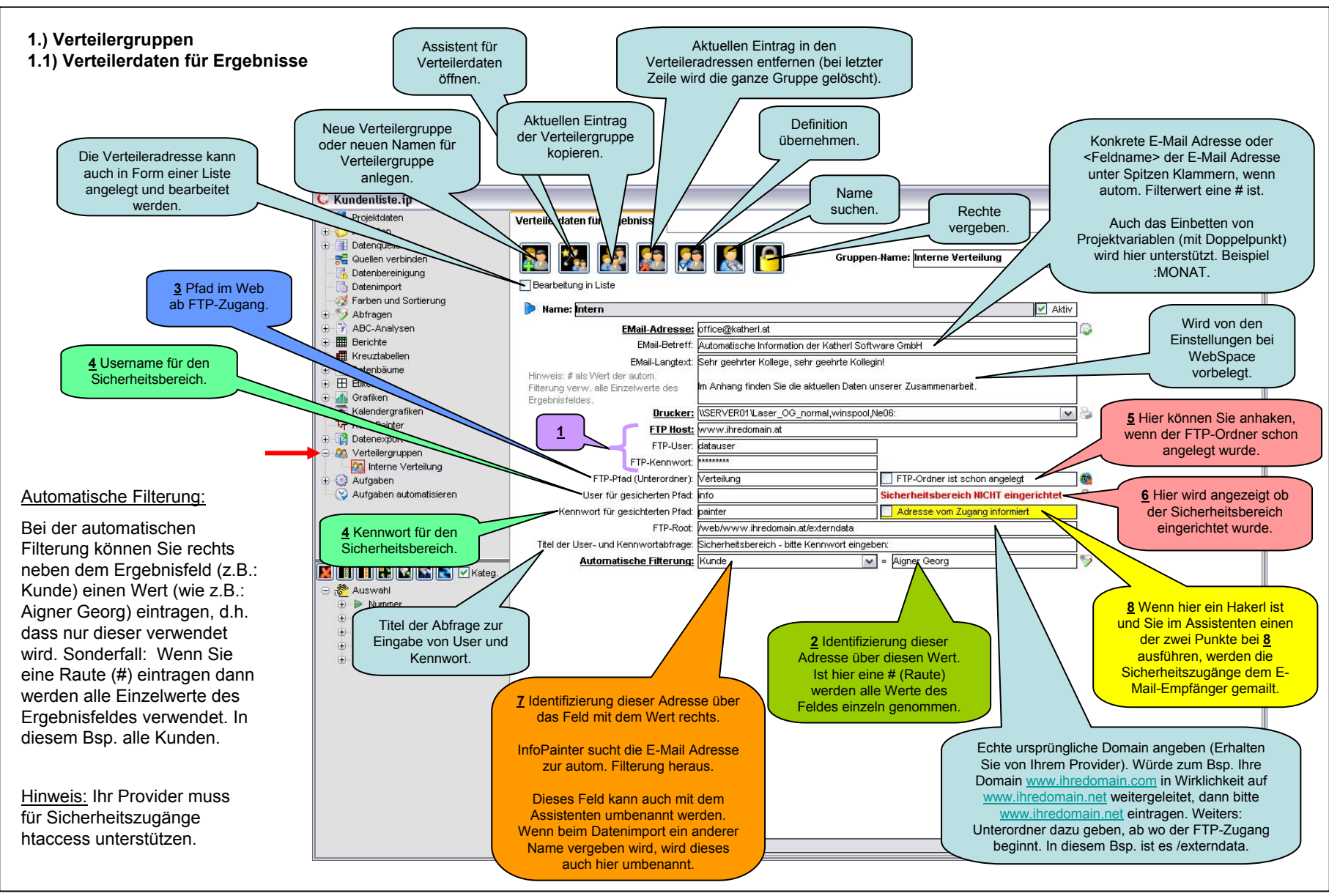

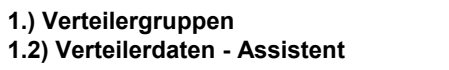

| <b>₩</b>                                    | C Verteilerdate | en - Assistent                                       | Hier können Sie aus den<br>importierten Daten die<br>Verteileradressen erstellen.<br>Damit Sie z.B. nicht jeden |                                  |
|---------------------------------------------|-----------------|------------------------------------------------------|----------------------------------------------------------------------------------------------------|----------------------------------|
|                                             | – Aufgabe für o | den Assistenten für Verteileradressen —              | müssen, können Sie die<br>ausgewählten Kunden auf                                                               |                                  |
|                                             | ○ Verteileradr  | essen aus den importierten Daten erzeugen            | einimai aniegen.                                                                                                |                                  |
|                                             | FTP-Zugang      | jsdaten setzen                                       | Nur wo noch le                                                                                                  | er                               |
| <u>1</u> Die Zugangsdaten<br>werden von den | Host:           | www.ihredomain.com                                   |                                                                                                    |                                  |
| Einstellungen automatisch<br>übernommen.    | User:           | datauser                                             |                                                                                                    |                                  |
|                                             | Kennwort:       | 123456                                               |                                                                                                    |                                  |
| 3                                           | FTP-Pfad au     | ıf Filterwert setzen (ohne Sonderzeichen)            |                                                                                                    |                                  |
|                                             | FTP-Pfad au     | ıf fixen Wert setzen:                                |                                                                                                    |                                  |
|                                             | OUser+Kennv     | wort für Sicherzeitszugang erzeugen                  |                                                                                                    |                                  |
| 5                                           | Alle noch nic   | cht eingerichteten FTP-Ordner einrichten             |                                                                                                    |                                  |
| <u>6</u>                                    | Alle noch nic   | cht einger. FTP-Ordner + Sicherheitszugänge einric   | :hten                                                                                                    |                                  |
|                                             | Verteileradr    | essen für den Import in ein anderes InfoPainter Proj | jekt exportieren                                                                                                | Jeweiligen                       |
| Als Textdatei (.txt)                        | OVerteileradr   | essen von einem anderen InfoPainter Projekt import   | ieren .                                                                                                    | ausgewählten Punkt<br>ausführen. |
| exportieren.                                | Verteileradr    | essen exportieren (Diverse Formate)                  |                                                                                                    | $\neg$                           |
|                                             | 🔵 Feld der aut  | omatischen Filterung umbenennen                      |                                                                                                    |                                  |
|                                             | Allen noch r    | nicht informierten Adressen Ihren Sicherheitszugan   | g mailen                                                                                                    |                                  |
|                                             | O Der aktueller | n Verteileradresse (akt. Zeile) den Sicherheitszuga  | ng mailen                                                                                                    |                                  |
|                                             |                 | Bereits in Adı<br>Drucker änderr<br>Drucker verwe    | ressen gesetzte<br>1, weil ein anderer<br>endet werden soll.                                                    |                                  |
|                                             | è               | Verteileradress                                      | en als Bericht anzeigen                                                                                         |                                  |

### 1.) Verteilergruppen 1.3) Standards für WebSpace Befüllung

Unter dem Menüpunkt Stammdaten in den Einstellungen können Sie die Standards für Ihren WebSpace eintragen.

Wenn Sie im Projekt eine neue Verteileradresse anlegen, wird diese automatisch nach den Standards vorbelegt.

| WebSpace                             |                                                                   |
|--------------------------------------|-------------------------------------------------------------------|
| Standards für WebSpace Befüllung:    |                                                                   |
| FTP Host:                            | www.ihredomain.com                                                |
| FTP-User:                            | datauser                                                          |
| FTP-Kennwort:                        | *****                                                             |
| FTP-Pfad:                            | Verteilung                                                        |
| User für gesicherten Pfad:           | info                                                              |
| Kennwort für gesichterten Pfad:      | painter                                                           |
| FTP-Root:                            | /web/www.ihredomain.at                                            |
| Titel der User- und Kennwortabfrage: | Sicherheitsbereich - bitte Kennwort eingeben:                     |
|                                      | Ins Web gestellte Dateien als Textdatei in Arbeitspfad protokoll. |
|                                      | Beim HTML-Exp. den Link erzeugen, auch wenn keine Authorisierung. |

### 1.) Verteilergruppen 1.4) E-Mail Versand im InfoPainter

Unter dem Menüpunkt Stammdaten in den Einstellungen können Sie die Standards für den E-Mail Versand im InfoPainter eintragen.

Wenn Sie im Projekt eine neue Verteileradresse anlegen, wird der E-Mail Betreff und Langtext automatisch nach den Standards vorbelegt.

| E-Mail                           |                                                                                  |
|----------------------------------|----------------------------------------------------------------------------------|
| EMail-Versand im InfoPainter:    |                                                                                  |
| Name Ihres SMTP-Servers:         | smtp.fnet.cc                                                                     |
| Port Ihres SMTP-Servers:         | 25                                                                               |
| Username:                        | infopainter                                                                      |
| Kennwort:                        | ****                                                                             |
| Standard Absender-Name:          | hr Name                                                                          |
| Standard Absender EMail-Adresse: | ihre@email.at                                                                    |
| Standard Betreff vom EMail:      | Automatische Information der Katherl Software GmbH                               |
| Standard Langtext vom EMail:     | Sehr geehrter Geschäftspartner,                                                  |
|                                  | im Anhang finden Sie die aktuellen Daten unserer Zusammenarbeit.<br>Schöne Grüße |

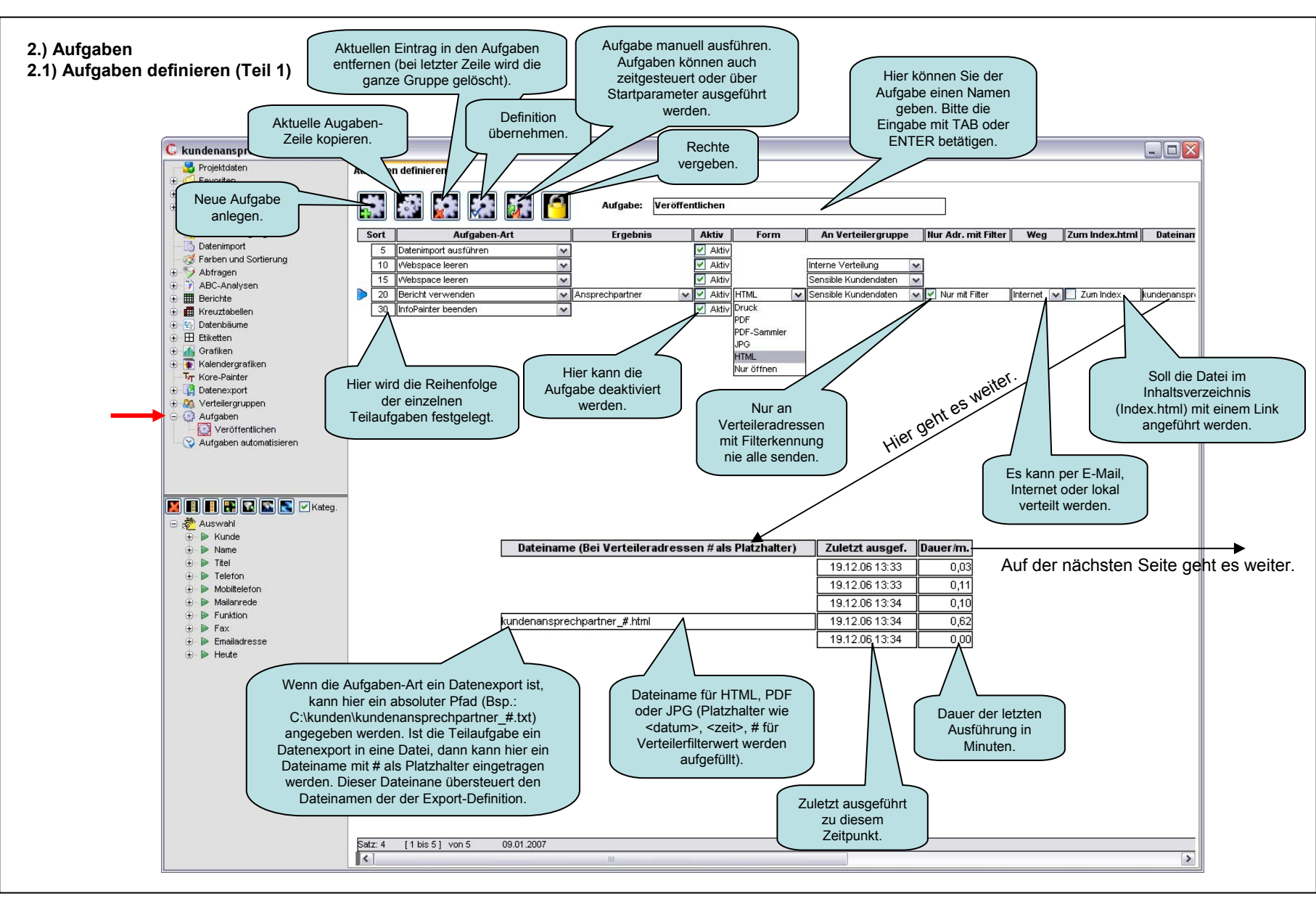

### 2.) Aufgaben

2.1) Aufgaben definieren (Teil 2)

Diese Felder werden nur sichtbar (bearbeitbar), wenn Sie vorher bei "Form" PDF ausgewählt haben.

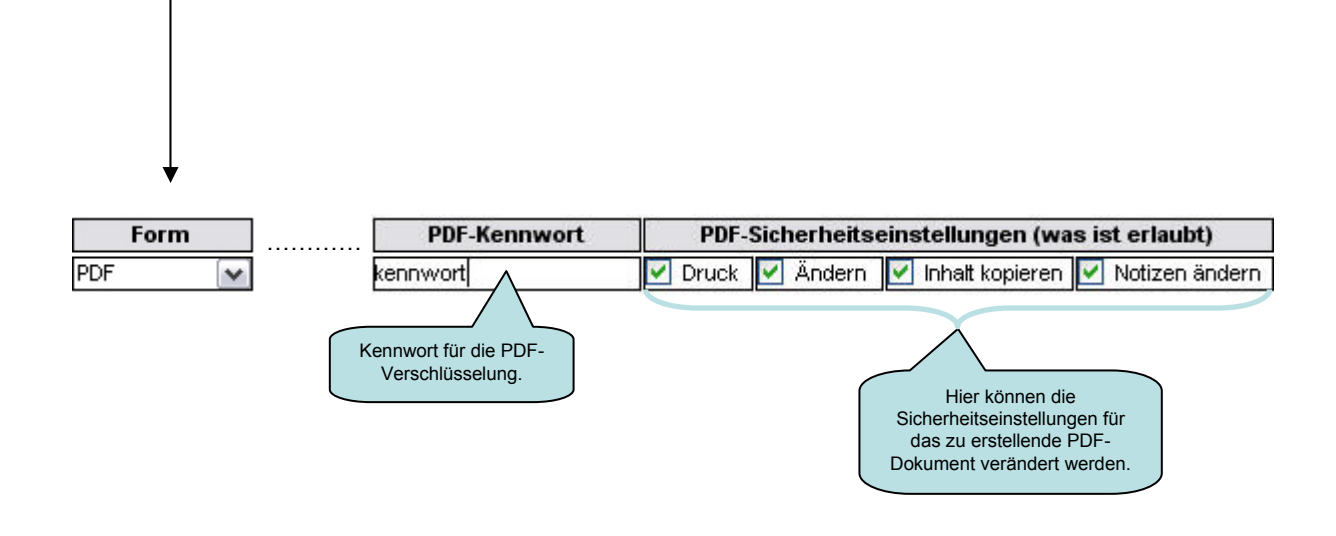

2.) Aufgaben 2.2) Hinweise

### Hinweise:

Haben Sie bei "Aufgaben definieren" im Feld "Aufgaben Art" -> "Datenimport ausführen" ausgewählt und diese Aufgabe wird dann automatisch aufgerufen, werden die letzten Daten nicht geladen, wenn nach dem Import keine Daten vorhanden sind. Die letzte IPR-Datei bleibt aber erhalten.

Die "Aufgaben Art" -> "Daten-Vollimport ausführen" ist dasselbe, als wenn Sie beim "Datenimport ausführen" die STRG-Taste drücken.

## 2.) Aufgaben2.3) Aufgaben-Arten

### Diese Aufgaben-Arten sind möglich:

Die Aufgaben wo hier rechts vom Pfeil ein Button ist, haben dieselbe Funktion, wie wenn Sie auf den Button klicken würden.

- > Datenimport ausführen —
- Daten-Vollimport ausführen —

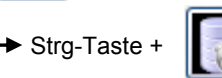

- > Programm starten
- Anderes InfoPainter Projekt ausführen (Seite 12,13)

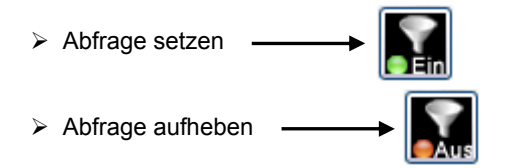

- Bericht verwenden
- Kreuztabelle verwenden
- > Datenbaum verwenden
- Etikettenbericht verwenden
- Kalendergrafik verwenden
- > Grafik verwenden

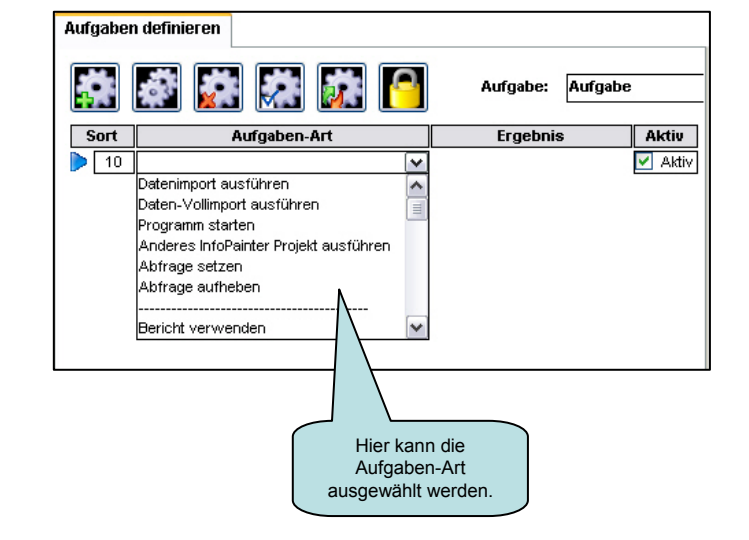

### 2.) Aufgaben 2.3) Aufgabe-Arten

- > Datenexport ausführen ------
- ABC-Analyse verwenden
- > PDF-Deckblatt
- PDF-Sammler abschließen
- Warten (in Sekunden)
- Exportierte Daten in DrillDown
- Exportierte Daten aus DrillDown
- Projektvariable setzen
- Letzten Datenstand laden
- Externe Datei verteilen
- > InfoPainter Projekt speichern
- InfoPainter Projekt schließen
- InfoPainter beenden
- Webspace leeren
- Webspace Index aufbauen
- Laufwerke scannen (Seite 14)
- > Webcalls einzelner Dateizeilen
- Webcall einer ganzen Datei
- Datei löschen

➤ Genauere Erklärung in der Dokumentation "Datenexport" auf der Seite 49.

### 2.) Aufgaben

### 2.4) Aufgaben-Art: Anderes InfoPainter Projekt ausführen (Teil 1)

Sie haben die Möglichkeit in einem InfoPainter Projekt mit dieser Aufgaben-Art ein anderes InfoPainter Projekt aufzurufen.

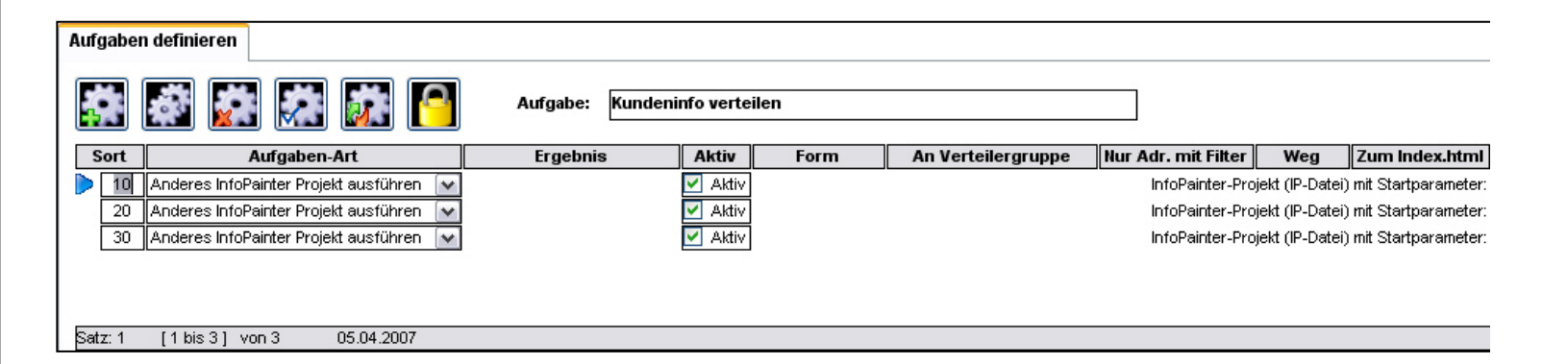

Auf der nächsten Seite geht es weiter.

## 2.) Aufgaben2.4) Aufgaben-Art: Anderes InfoPainter Projekt ausführen (Teil 2)

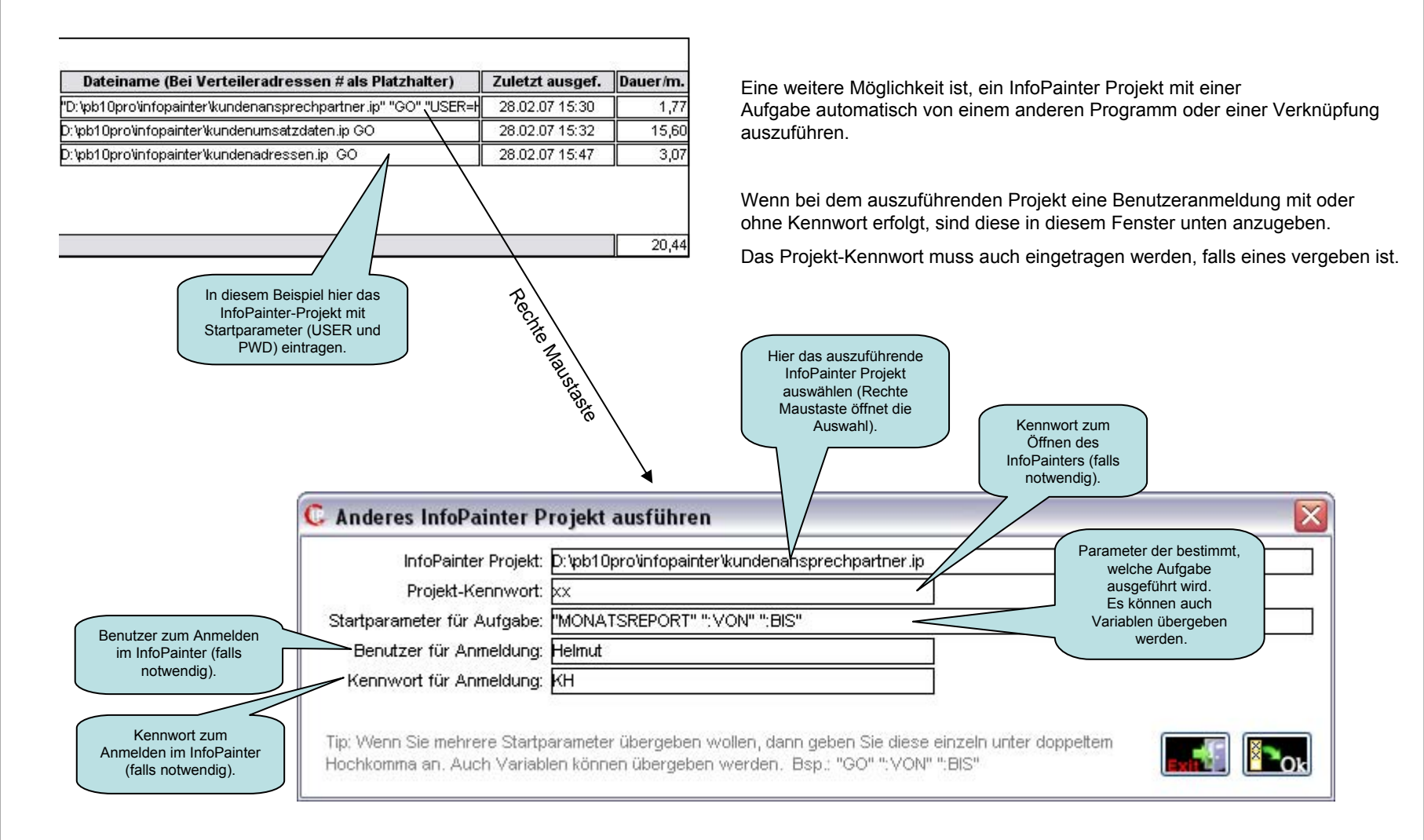

### 2) Aufgaben 2.5) Aufgaben-Art: Laufwerke scannen

Bei der Aufgaben-Art "Laufwerke scannen" wird die angegebene Datei auf dem angegebenen Laufwerk durchsucht.

Es wird eine Text-Datei  $\rightarrow$  filescaninfo.txt im Arbeitspfad erstellt.

Diese kann dann importiert und ausgewertet werden.

Diese Aufgaben-Art ist von der Funktionalität gleich wie das "Laufwerke scannen mit Datei-Reporting" im Menü unter Extras. Nur hier wird das Datei-Reporting nicht automatisch gemacht .

| Aufgaben definieren                                                                               |                             |         |                    |                     |                    |                                                                                                    |
|---------------------------------------------------------------------------------------------------|-----------------------------|---------|--------------------|---------------------|--------------------|----------------------------------------------------------------------------------------------------|
| 🗱 😹 🗱 🗱 📔                                                                                         | Aufgabe: Laufwerke sc       | annen   |                    |                     |                    |                                                                                                    |
| Sort Aufgaben-Art                                                                                 | Ergebnis Akti               | iv Form | An Verteilergruppe | Nur Adr. mit Filter | Weg Zum Index.html | Dateiname (Bei Verteileradressen # als Platzhalte                                                                                                    |
| 10     Laufwerke scannen       Satz: 1     [1 bis 1] von 1       04.07.200   Hier die A "Laufwerk | ufgaben-Art<br>se scannen". | stiv    |                    |                     |                    | Als erstes den Buchstaben für das<br>Laufwerk eingeben und dann die<br>Extension der Datei.<br>Es muss immer *.Extension sein.<br>Es können auch mehrere Laufwerke<br>und Dateien mit Beistrich getrennt<br>angegeben werden.<br>Beispiel: D, E, C, *.jpg, *.xls, *.mp3 |

### 3.) Aufgaben automatisieren

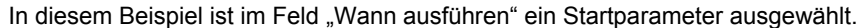

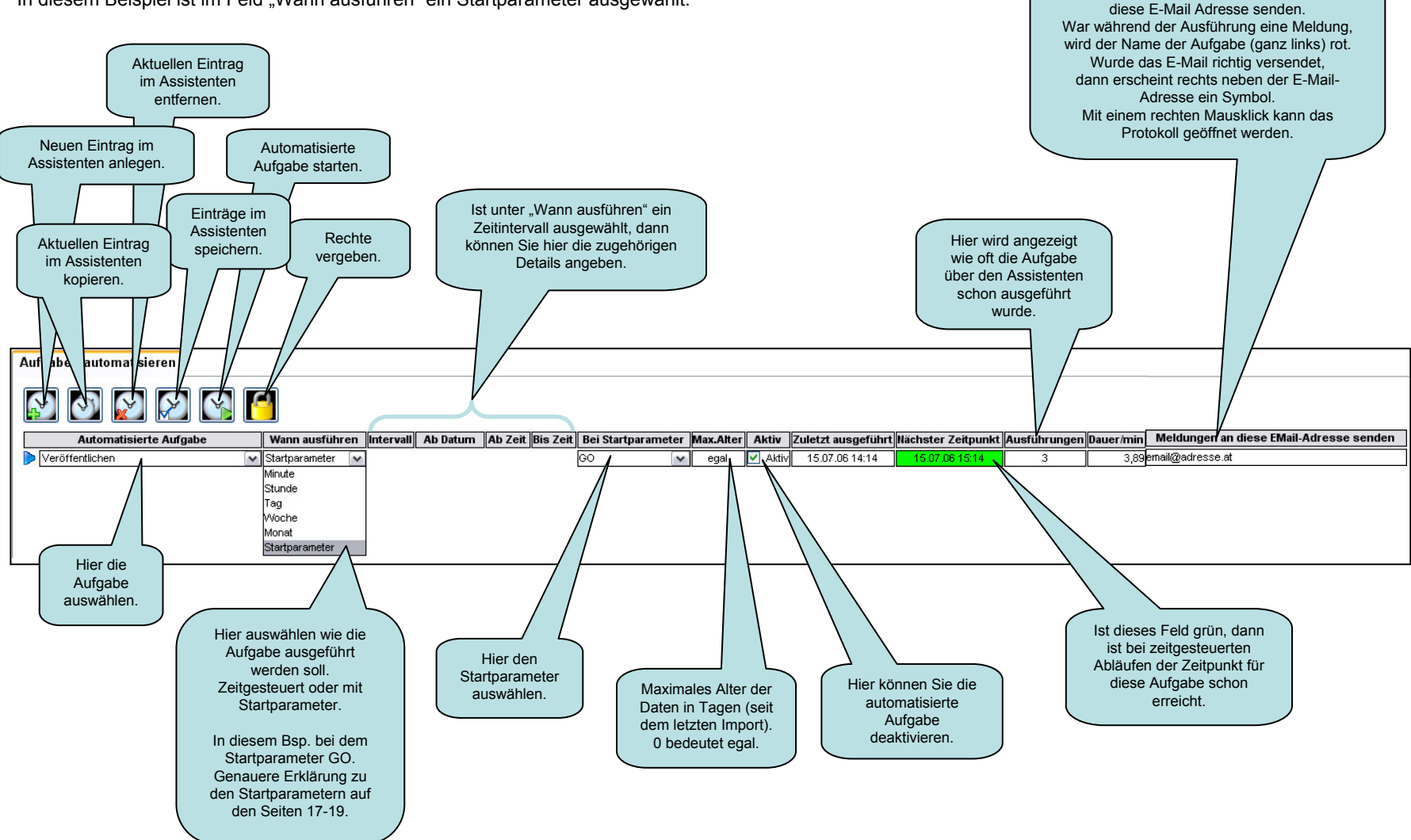

Meldungen während der Ausführung an

### 3.) Aufgaben automatisieren

In diesem Beispiel ist im Feld "Wann ausführen" ein Zeitintervall ausgewählt.

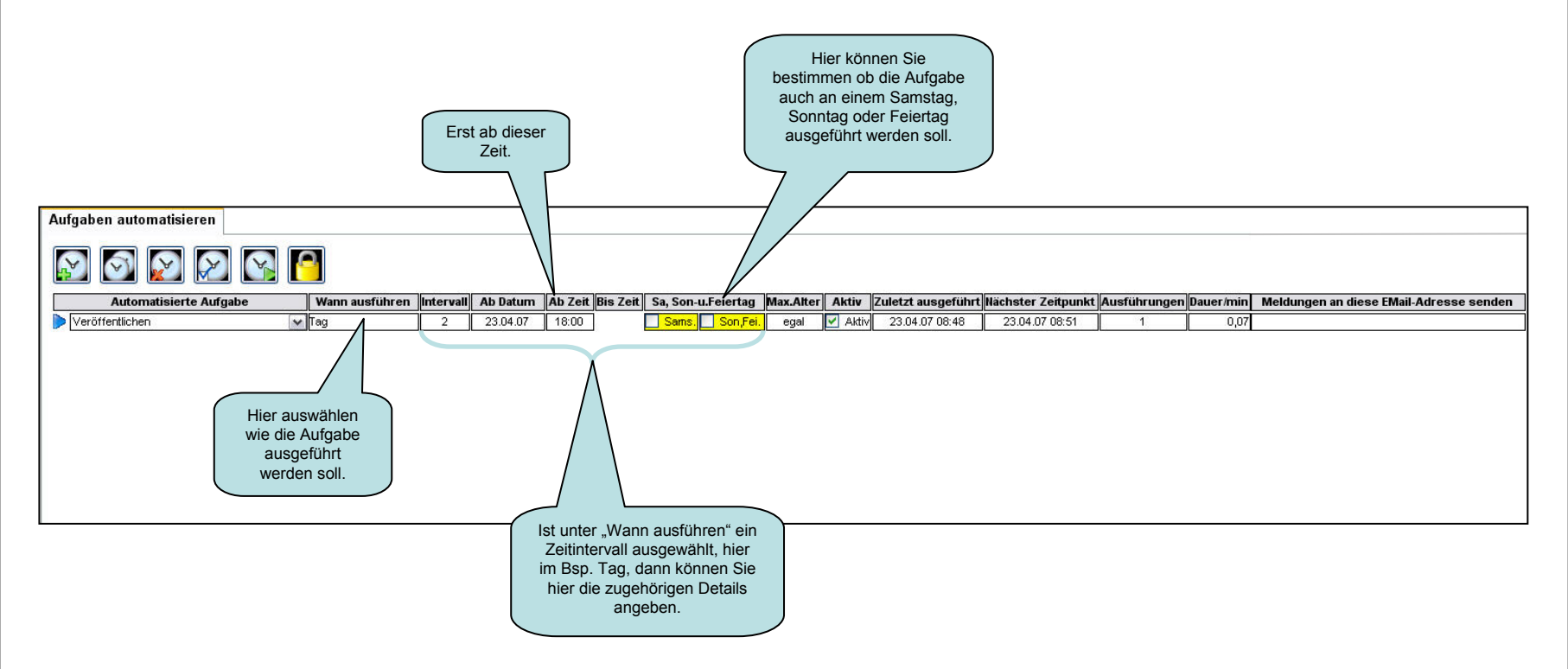

### 3.) Aufgaben automatisieren

Genauere Erklärung zur Verwendung von Startparametern.

| Aufgaben automatisieren   |                                                                      |           |          |         |          |                    |           |         |                    |    |
|---------------------------|----------------------------------------------------------------------|-----------|----------|---------|----------|--------------------|-----------|---------|--------------------|----|
|                           |                                                                      |           |          |         |          |                    |           |         |                    |    |
| Automatisierte Aufgabe    | Wann ausführen                                                       | Intervall | Ab Datum | Ab Zeit | Bis Zeit | Bei Startparameter | Max.Alter | Aktiv   | Zuletzt ausgeführt | Nä |
| Veröffentlichen           | Startparameter                                                       | ]         |          |         |          | GO 🔽 🗸             | egal      | 🗹 Aktiv | 15.07.06 14:14     |    |
| 1 Automatisierte Aufgaben | Diese Aufgabe<br>"Veröffentlichen"<br>wird bei dem<br>Startparameter |           |          |         |          |                    |           |         |                    |    |

Bei "Unterstützte Startparameter" haben wir in diesem Beispiel GO angelegt. (Definition auf Seite 16).

Sie können die infopainter.exe mit zwei Startparametern aufrufen.

Der erste Parameter ist immer das InfoPainter-Projekt.

Der zweite Parameter ist der Startparameter (in diesem Bsp.: GO), dieser kann für die Automatisierung verwendet werden.

Aufruf-Beispiel: C:\Programme\InfoPainter\InfoPainter.exe, C:\InfoPainter-Projekte\kundenliste.ip GO

Leerzeichen

dann startan wird die Aufraha asfart automatisch ausgefüh

Leerzeichen

Wenn Sie diese InfoPainter-Verknüpfung dann starten, wird die Aufgabe sofort automatisch ausgeführt, da hier bei Aufgaben automatisieren der Startparameter **GO** ausgewählt wurde.

### 3.1) Unterstützte Startparameter definieren

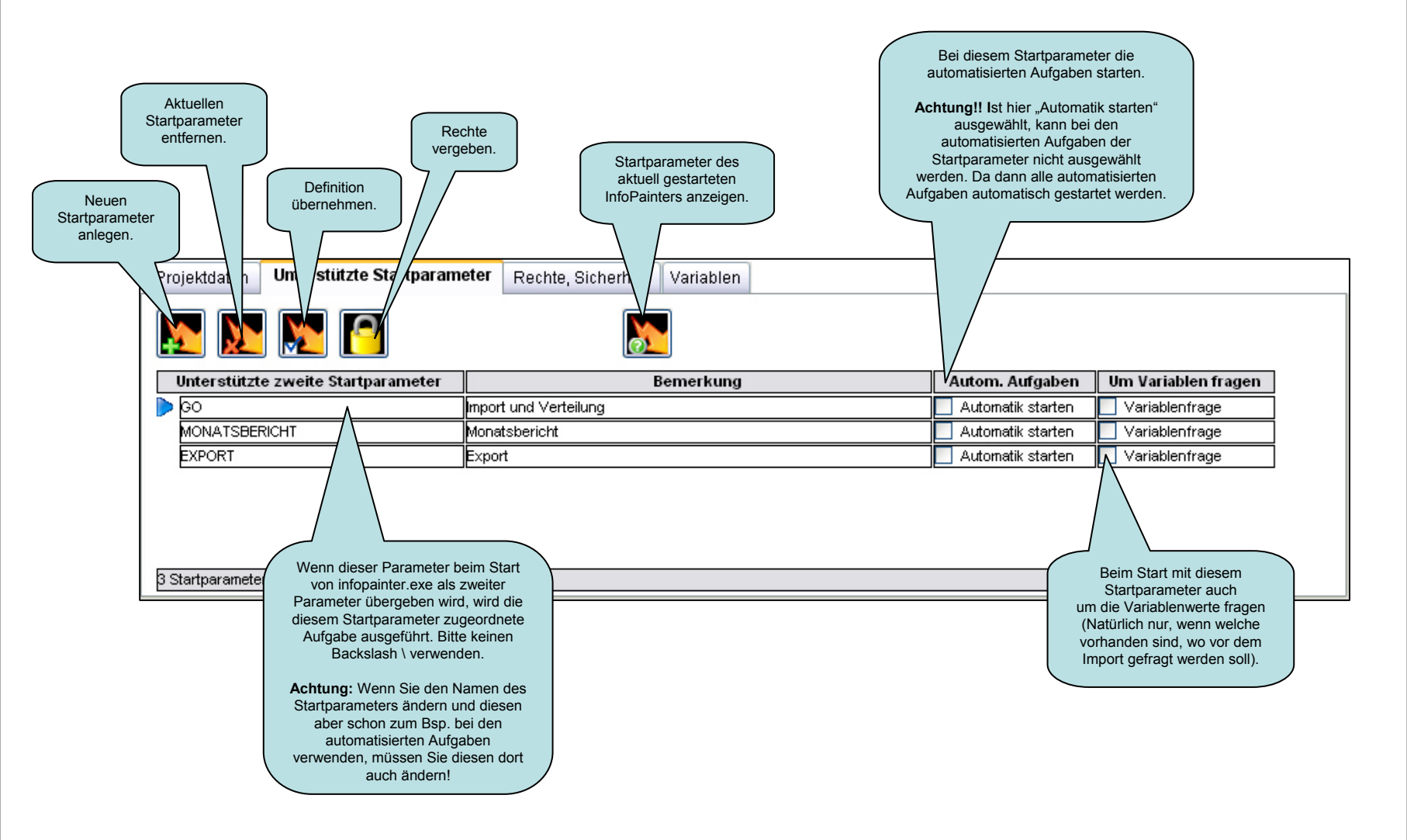

### 3.1) Unterstützte Startparameter

| Eigenschaften von<br>Allgemein Verknüpft | InfoPainter GO 🔹 🔀                          | Wichtig: Projekt immer unter Hochkomma angeben,<br>sonst würden Pfade und Namen mit Leerzeichen nicht funktionieren. |
|------------------------------------------|---------------------------------------------|----------------------------------------------------------------------------------------------------|
| C InfoPai                                | inter GO                                    | tstützter S                                                                                                    |
| Zieltyp:                                 | Anwendung                                   | Brojekt 7                                                                                                    |
| Zielort:                                 | infopainter                                 |                                                                                                    |
| Ziel:                                    | foPainter-Projekte\kundenumsatzdaten.ip" G0 | C:\Programme\InfoPainter\infopainter.exe "C:\InfoPainter-Projekte\kundenumsatzdaten.ip" G                            |
| Ausführen in:                            | C:\Programme\InfoPainter                    | Parameter 1 ist immer das<br>InfoPainter-Projekt unter<br>Hochkomma (") angegeben                                    |
| Tastenkombination:                       | Keine                                       |                                                                                                    |
| Ausführen:                               | Normales Fenster                            |                                                                                                    |
| Kommentar:<br>Ziel suchen                | OK Abbrechen Übernehmen                     |                                                                                                    |

## 4) Geplante Windows Tasks4.1) Geplanten Task hinzufügen

Ein InfoPainter-Projekt mit Startparametern automatisch starten, ist mit dem "Microsoft Windows Task Scheduler" möglich.

Zu finden ist dieser bei der Systemsteuerung  $\rightarrow$  Geplante Tasks.

- 1. Geplanten Task hinzufügen → Doppel klicken. Dann öffnet sich ein Assistent für geplante Tasks. → Weiter.
- 2. Mit "Durchsuchen" können Sie die InfoPainter-Verknüpfung (infopainter.exe) auswählen. → Öffnen.
- 3. Den Namen für den Task eingeben und auswählen wann dieser ausgeführt werden soll. Z.B.: Monatlich. → Weiter.
- 4. Dann können Sie die Uhrzeit, den Tag und die Monate angeben. → Weiter.
- **5.** Benutzername und Kennwort eingeben.  $\rightarrow$  Weiter.
- 6. Fertig stellen.

| 1. N                  | ame 🔺                                                                                                    | Zeitplan                                           | Nächste Laufzeit    |
|-----------------------|----------------------------------------------------------------------------------------------------|----------------------------------------------------|---------------------|
| 6                     | Geplanten Task hinzufügen<br>InfoPainter                                                                                                    | Um 11:20 am 1. Tag jeden Monats, ab dem 01.07.2008 | 11:20:00 01.08.2008 |
| Nact<br>Wird<br>Ihnei | dem fertig stellen ( <b>6</b> .) wird<br>er Task hier angezeigt.<br>dieser Task nun zu den von<br>e eingestellten Zeitangaben<br>usgeführt, wird nur der<br>InfoPainter gestartet. |                                                    |                     |

4) Geplante Windows Tasks 4.2) IP-Projekt mit Startparameter automatisch ausführen (Teil 1)

| Name 🔺                                                                                                    | InfoPa |
|----------------------------------------------------------------------------------------------------|--------|
| 🙆 Geplanten Task hinzufügen                                                                                                    |        |
| 5 InfoPainter                                                                                                    | Task   |
|                                                                                                    | £      |
| Mit einem Doppelklick oder rechten<br>Mausklick → Eigenschaften<br>öffnet sich dieses Fenster.                                                       | Ausf   |
| Bei "Ausführen:" steht jetzt nur der<br>Pfad vom InfoPainter Programm.<br>Es wird also nur der InfoPainter<br>automatisch gestartet.                 | Ausf   |
| Wollen Sie jetzt aber ein Projekt mit<br>Startparametern automatisch ausführen,<br>muss hier der Pfad vom Projekt und der<br>Startparameter nach dem | Kom    |
| eingegeben werden.                                                                                                    |        |
|                                                                                                    | Ausf   |
|                                                                                                    |        |
|                                                                                                    |        |
|                                                                                                    |        |

| nfoPainter 🔹 👔 🔀                                                                                                    |                                        |  |  |  |  |
|----------------------------------------------------------------------------------------------------|----------------------------------------|--|--|--|--|
| Task Zeitplan                                                                                                    | Einstellungen Sicherheit               |  |  |  |  |
| <b>C</b> :\WI                                                                                                    | NNT\Tasks\InfoPainter.job              |  |  |  |  |
| Ausführen:                                                                                                    | D:\pb10pro\infopainter\infopainter.exe |  |  |  |  |
|                                                                                                    | Durchsuchen                            |  |  |  |  |
| Ausführen in:                                                                                                    | D:\pb10pro\infopainter                 |  |  |  |  |
| Kommentar:                                                                                                    |                                        |  |  |  |  |
|                                                                                                    |                                        |  |  |  |  |
| Ausführen als:                                                                                                    | KATHERL\Sabine Kennwort festlegen      |  |  |  |  |
| <ul> <li>Nur ausführen, wenn angemeldet</li> <li>✓ Aktiviert (geplanter Task wird zur angegebenen Zeit ausgeführt)</li> </ul> |                                        |  |  |  |  |
|                                                                                                    | OK Abbrechen Übernehmen                |  |  |  |  |

4) Geplante Windows Tasks 4.2) IP-Projekt mit Startparameter automatisch ausführen (Teil 2)

| InfoPainter ?X                                                                                                    |                                                                                                    |
|----------------------------------------------------------------------------------------------------|----------------------------------------------------------------------------------------------------|
| Task       Zeitplan       Einstellungen       Sicherheit         C:\WINNT\Tasks\InfoPainter.job         Ausführen:       r.exe."D:\ph10pro\infopainter\umsatzbericht.in" G0      | Hier wurde der Pfad vom<br>Projekt und der<br>Startparameter hinter<br>dem Programmpfad<br>eingegeben.                                     |
| Ausführen in:     D:\pb10pro\infopainter       Kommentar:                                                                                                    | Das Projekt "umsatzbericht.ip" wird nun mit dem Startparameter GO genau bei Ihren vorher eingestellten Zeitangaben automatisch ausgeführt. |
| Ausführen als: KATHERL\Sabine Kennwort festlegen<br>Nur ausführen, wenn angemeldet<br>Aktiviert (geplanter Task wird zur angegebenen Zeit ausgeführt)<br>OK Abbrechen Übernehmen |                                                                                                    |